## Updating your email address

Parents should update their email address in <u>two</u> sections on their MyPortal account.

Step 1: Log onto your MyPortal account

Step 2: To update the email address connected to email notifications, go to the "<u>My Contact Information</u>" Section.

|                       | Current | New                      |
|-----------------------|---------|--------------------------|
| First Name            |         |                          |
| Middle Initial        |         |                          |
| Last Name             |         |                          |
| Permanent Address     |         |                          |
| Street                |         |                          |
| City                  |         |                          |
| State                 |         | <choose one=""></choose> |
| Zip Code              |         |                          |
| Mailing Address       |         |                          |
| Street                |         |                          |
| City                  |         |                          |
| State                 |         | <choose one=""></choose> |
| Zip Code              |         |                          |
|                       |         |                          |
| Home Phone            |         |                          |
| Cell Phone            |         |                          |
| County of Residence:  |         | <choose one=""></choose> |
| Email Address         |         |                          |
| Confirm Email Address |         |                          |
|                       |         |                          |

Step 3: In "New" Column, enter the new email address and click "Save"

## Parent/Guardian Security Questions:

These questions will be used by SEAA to identify the Parent/Guardian during communications with the Parent/Guardian.

What is the name of the city in which you were born? Charlotte
What was the name of your elementary school? reedy creek
Save Cancel

## Update Your User Profile

To change your password or email address associated with your user profile, click here.

Step 4: To update the email address connected to your login / information, click the "click here" link at the bottom of the screen. This will take you to your "<u>My Profile" Section</u>".

Step 5: Enter your new email address in the "Email Address" and "Confirm Email Address" boxes.

| First Name:                                 |   |
|---------------------------------------------|---|
| Email Address: India Confirm Email Address: |   |
| User Name:                                  |   |
| Password:                                   |   |
| Confirm Password:                           |   |
| Save Return to Main Menu                    | I |

Step 6: Click "Save" to update your email address and "Return to Main Menu" to exit.